## Accéder à l'espace famille de la Ville de Rennes

Ce tutoriel a pour but de présenter et d'accompagner à l'usage de l'espace famille de la Ville de Rennes. Cet espace est indispensable pour tout parent qui scolarise ou souhaite faire garder son enfant à Rennes. Il permet de réserver les places en centre de loisirs, payer la restauration scolaire, demander une place en crèche...

| Difficulté Facile O Durée 30 minute(s) Public Grand public                 | C Licence CC-BY-SA |
|----------------------------------------------------------------------------|--------------------|
| Fiche action   contenu                                                     |                    |
| Sommaire                                                                   |                    |
| Tutoriels prérequis                                                        |                    |
| Étape 1 - Rechercher le site de l'espace famille                           |                    |
| Étape 2 - Mettre en favori le site de l'espace famille                     |                    |
| Étape 3 - Ajouter le site à sa barre personnelle                           |                    |
| Étape 4 - Se repérer sur le site de l'espace famille de la ville de Rennes |                    |
| Commentaires                                                               |                    |

### Tutoriels prérequis

- % Comment se créer rapidement une boite mail gratuite
- % Paramétrer son navigateur Favoris et Marque-pages

#### Étape 1 - Rechercher le site de l'espace famille

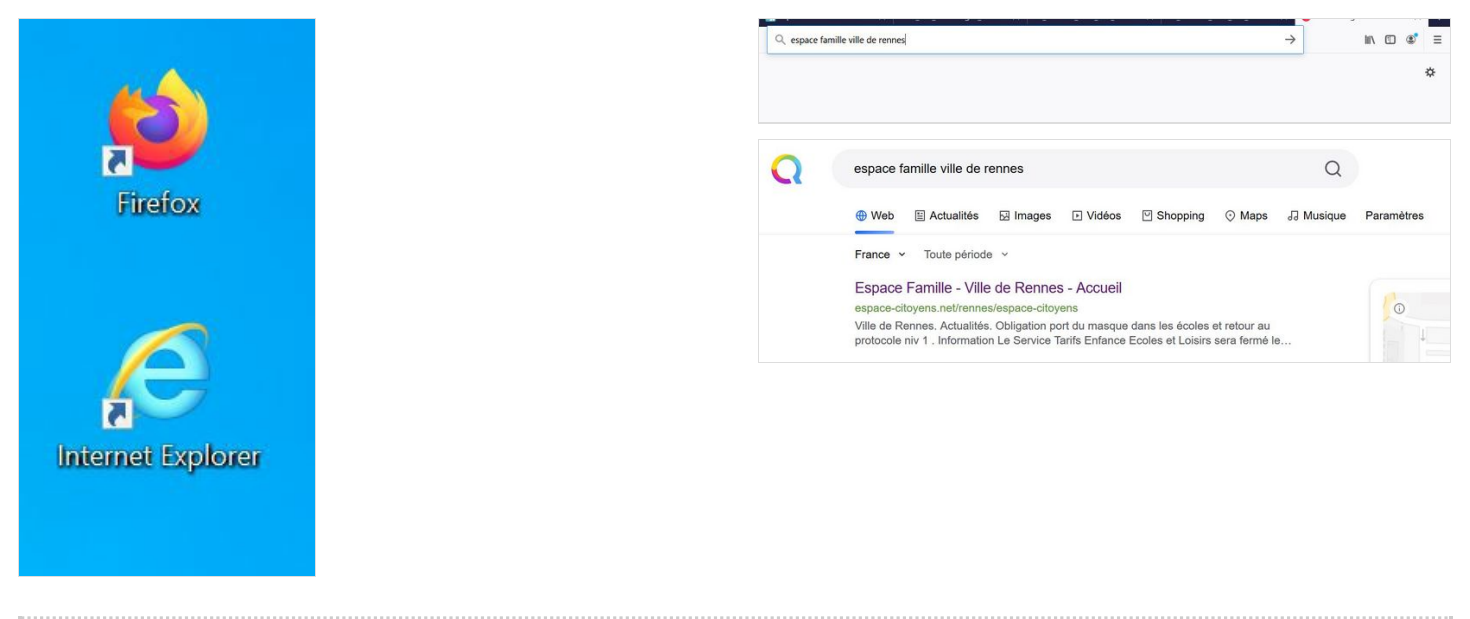

### Étape 2 - Mettre en favori le site de l'espace famille

Comme c'est un site que l'on doit utiliser très souvent il est important de le mettre en **favori** pour éviter d'avoir à le rechercher à chaque fois que l'on veut y accéder.

Ici nous allons mettre le site en favori dans le navigateur Firefox, la manipulation est possible avec n'importe lequel des navigateurs

Pour mettre un site en favori avec Firefox il suffit de cliquer sur l'étoile à droite de l'écran lorsque l'on se trouve sur un site Internet. Quand cette étape est réussie l'étoile se colore en bleu.

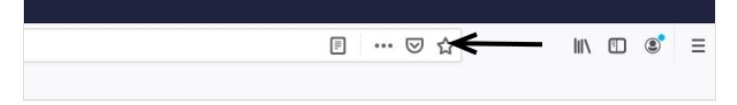

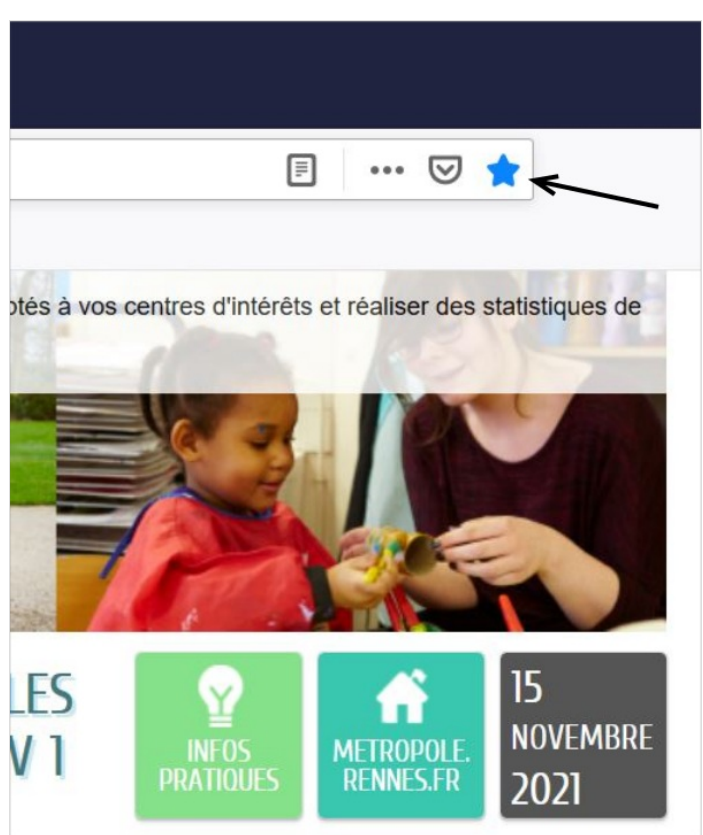

# Étape 3 - Ajouter le site à sa barre personnelle

Pour les sites pour lesquels on a besoin d'accéder au moins une fois par semaine il est possible de les ajouter à sa **barre personnelle**. Il faut faire un clic gauche sur l'onglet du site que l'on veut ajouter, maintenir cliquer et faire glisser jusqu'à la **barre personnelle**.

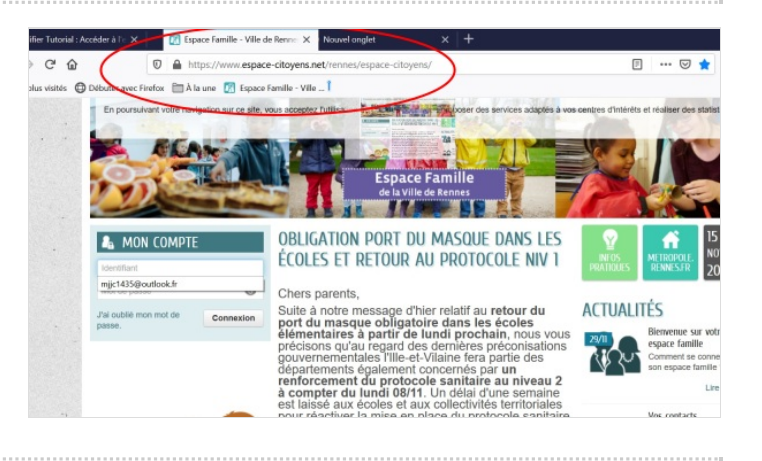

### Étape 4 - Se repérer sur le site de l'espace famille de la ville de Rennes

Il y a trois parties importantes sur la page d'accueil du site internet.

A gauche (1) : la connexion au site internet. Pour se connecter il faut un identifiant et un mot de passe Au milieu (2) : Une actualité importante du moment A droite (3) : Les infos pratiques. En faisant un clic gauche sur le bouton des infos pratiques il est possible d'accéder à toutes les autres parties du site.

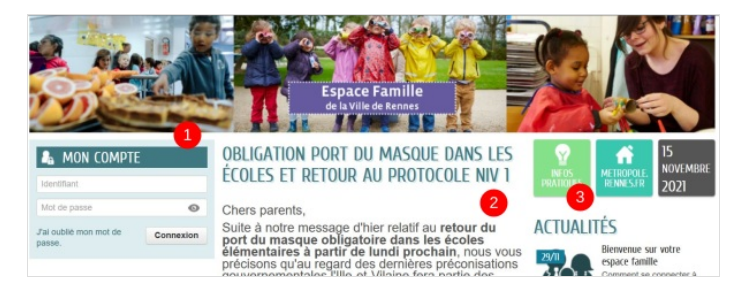